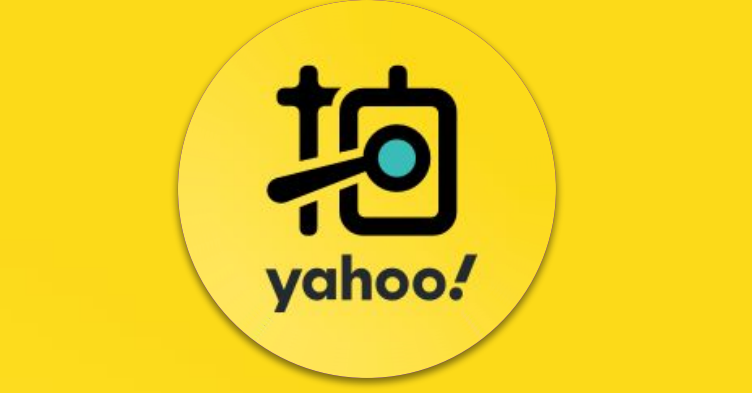

# 多規多價. 多件優惠 <sup>教學指南</sup>

2023.08

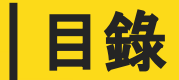

| 多 | 規多價       | P.3 |
|---|-----------|-----|
| • | 商品設定-電腦版  | ī   |
| • | 商品設定-APP版 |     |
| • | 多規多價規範    |     |
|   |           |     |

| 多 | 件優惠    | P.26 |
|---|--------|------|
| • | 多件優惠功能 |      |

• 多件優惠規範

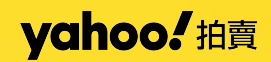

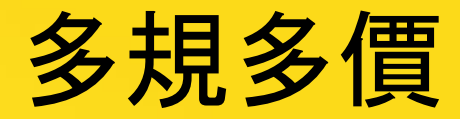

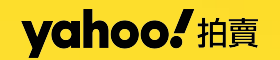

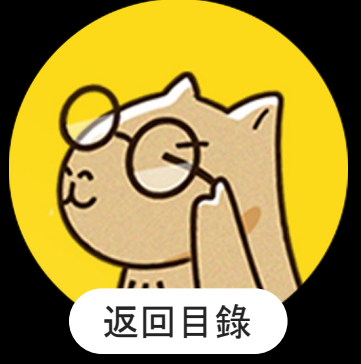

多規多價

賣家許願排行No.1!不同規格、不同價格, 賣的更輕鬆!

現在,您可以為每種商品設定不同的價格了!

多規多價可以更精準的呈現商品價格,提高銷售量,還能更靈活的進行促銷活動,吸 引更多消費者,提升賣場競爭力。

無論您是新手還是老手,這個功能都能有效幫助您促動轉單,提升業績。

跟著手冊一起試試超棒的多規多價吧!

# 多規多價商品如何設定

# 電腦版

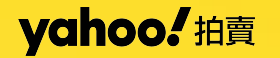

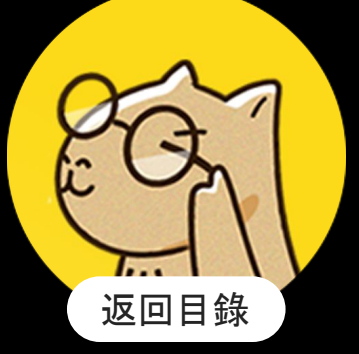

## 多規多價商品頁設定

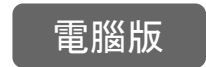

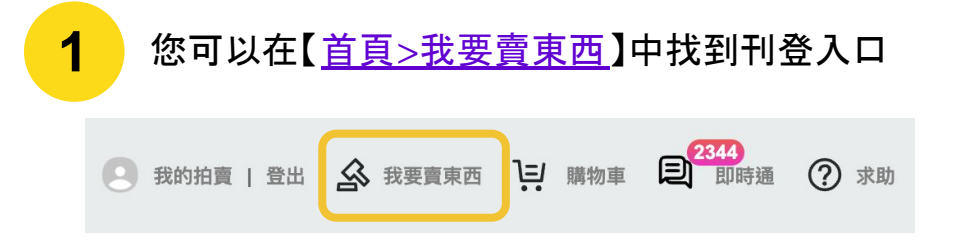

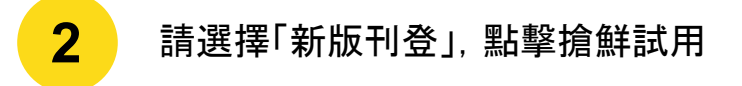

#### 賣家管理 > 我要賣東西 (刊登免費)

請選擇以下一種刊登方式,進行您的商品刊登流程。

| <b>新版刊登</b>                          | 提供直購型多規格和不同價格的商品刊登。店舗買家可以設定兩層多規格商<br>品                                                                 | 搶鲜試用 |
|--------------------------------------|----------------------------------------------------------------------------------------------------|------|
| ↑ 一般刊登                               | 基本利登方式,可選擇載標型商品或是直購型商品,一次刊登一筆,店舖買<br>家可以說定多規格商品                                                        | 開始刊登 |
| ● 簡易刊登                               | 遞合新手費家,只需填寫必填的刊登欄位,一次一筆                                                                                | 開始刊登 |
| <u>く</u> 大量上傳助手                      | New 1 新版大量上傳工具為Yahoo奇厚拍賣的合作廣商提供的電腦版軟體。<br>你可以在Windows及Mac系統安裝軟體進行大量刊登直購,競標品以及修改<br>商品収款及運賃資訊,方便管理多筆商品。 | 下載工具 |
| YAHOO! <sub>中古車</sub><br>资度<br>汽機車刊登 | 第一次刊登汽鐵車物件:點選(開始刊登),頁面將引導註冊中古車會員,完<br>成後面可刊登。<br>Yahoo奇摩中古車刊登員及廣告收員標準與拍賣不同,講詳見(中古車收費<br>方式說明)          | 開始刊登 |

溫馨小提醒:您必須先完成週結(自動扣款)設定,才能於刊登時購買加值廣告。(說明)

## YCINOO。拍賣(多規多價商品設定)

# 多規多價商品設定頁

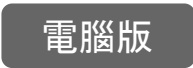

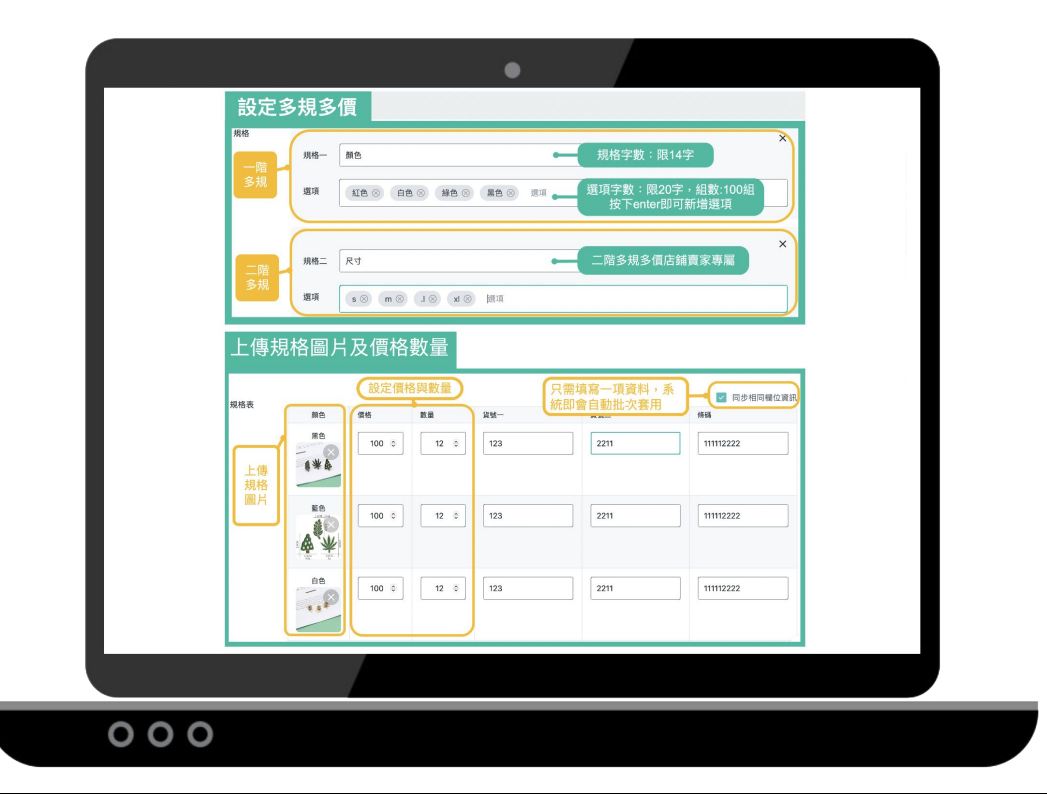

# 多規多價商品設定規格

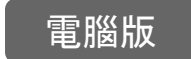

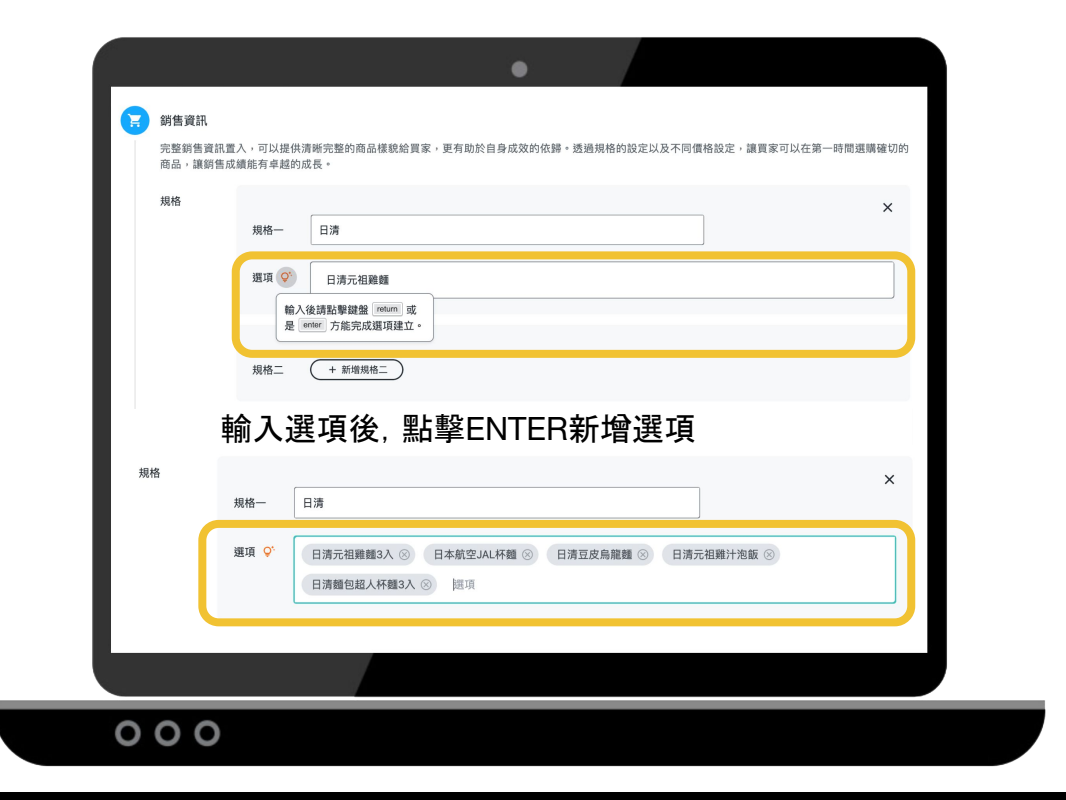

YChoo。拍賣 多規多價商品設定頁

## 多規多價商品設定規格數量/圖片/價格

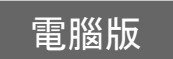

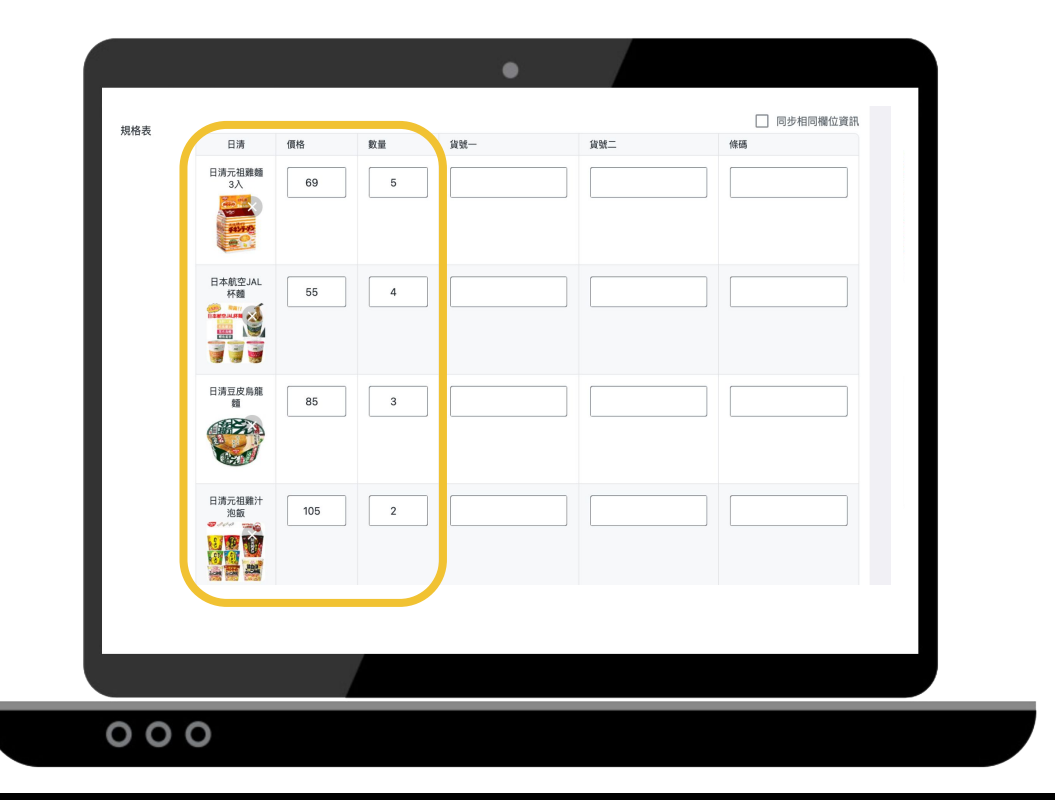

YChoo。拍賣 多規多價商品設定頁

# 多規多價商品刊登完成

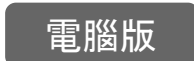

| <b>ŧ他操作,亦可回到商品列表一覽。</b> |                     |
|-------------------------|---------------------|
| 刊登資訊                    |                     |
| 商品編號                    | 101483166179        |
| 上架時間                    | 2023/08/10 11:28:18 |
|                         | 繼續刊登加值廣告            |

YCHOO. 拍賣 多規多價商品設定頁

## 多規多價商品頁呈現

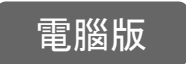

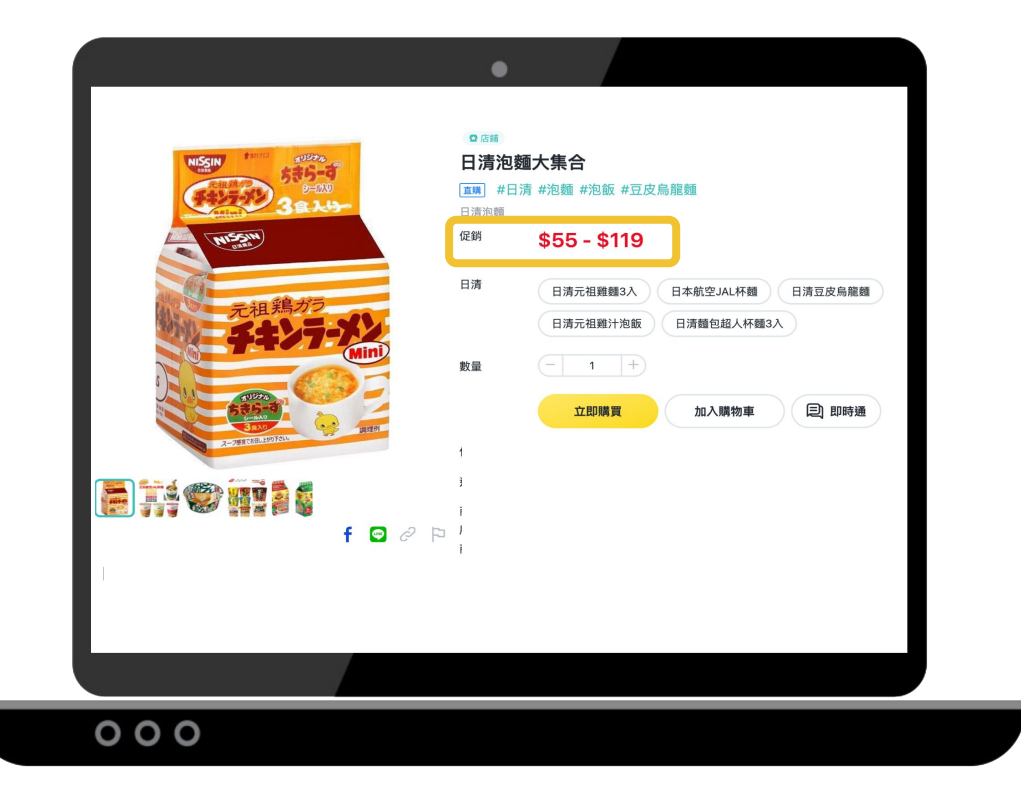

yahoo。 拍賣 多<sub>規多價商品頁</sub>

## 多規多價商品頁變價

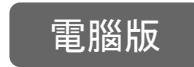

### 點選不同商品, 商品頁自動變價, 不同規格對應不同價格

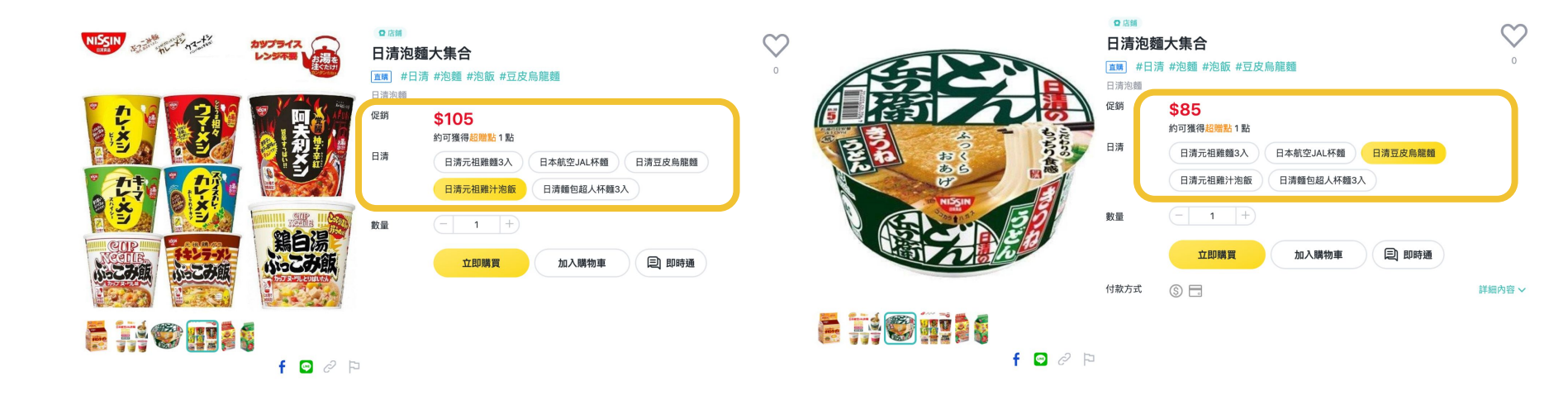

yahoo, 拍賣 <sup>多規多</sup>價商品頁

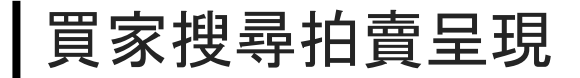

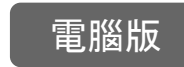

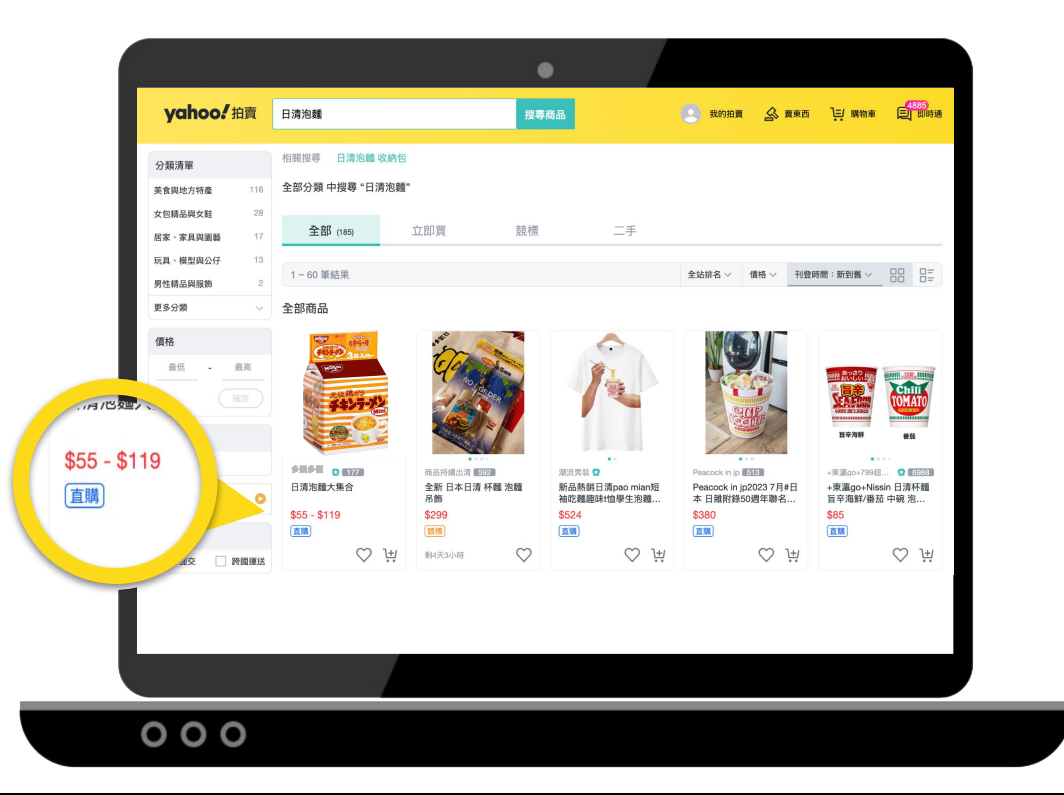

YChoo。拍賣(搜尋頁-多規多價商品)

## yahoo! 拍賣

#### 新增紛絲群發訊息 7-11取貨付款設定 郵局貨到付款設定 編輯封鎖名單 **曹家商品**通知設定 新版店舖設定百

會員設於

#### 過去30天 瀏覽次數 上架時間/ 下架時間 庫存 售出/下標 問與答 喜愛人次 上檔廣告 🔒

請選擇「修改商品」,進行修改內容

| 34 | 0   | - | 0 | - | 2023/07/31 | 加值廣告 | 修改商品ᢂ |
|----|-----|---|---|---|------------|------|-------|
|    | 鉛售量 |   |   |   | 16.15.23   |      | 下加    |
|    | 财百里 |   |   |   | 10.15.25   |      | 1 75  |
|    |     |   |   |   |            |      | 複製    |

操作

## 修改多規多價商品頁

請選擇「<u>管理商品及加值廣告</u>」

買家管理~

銷售設定

設定都會送

**曹家結帳設定** 

輕鬆付信用卡設定

全家取貨付款設定 萊爾富取貨付款設定

店舖編輯與管理

活動廣告購買與管理

賣家管理~

管理相關

管理訂單

管理商品及加值廣告

競標品未結帳列表

我要賣東西

開啟直播

管理折扣碼

即時通封鎖名單

即時通快問快答設定

**廣告成效中心** 

電腦版

2

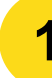

# 多規多價商品如何設定

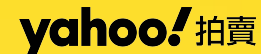

APP

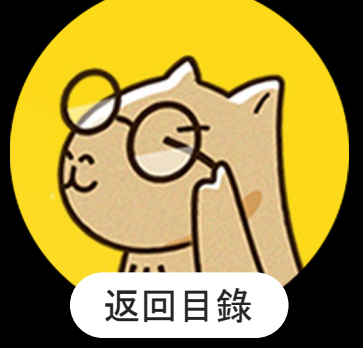

| APP    |     |                   | 編輯商品                               |      |
|--------|-----|-------------------|------------------------------------|------|
|        |     | <b>11179</b>      |                                    |      |
|        | - 1 | ↑ 點按可編載<br>商品名稱 * | <sup>虽照片,</sup> 長按可調整排序<br>日清泡麵大集合 | 7/80 |
|        |     | 商品描述 *            | 日清泡麵大集合                            | >    |
| 埴宮商品資料 |     | 商品新舊 *            | 全新品                                | >    |
|        |     | 加入標籤              | #日清 #泡麵 #泡飯 #豆皮鳥龍麵                 | >    |
|        |     | 分類 *              | 美食與地方特產 > 南北乾貨/食材 ><br>泡麵          | >    |
|        |     | 規格                | 日清:日清元祖雞麵3入、日本航                    | >    |
|        |     | 價格 *              | 55元 - 119元                         | >    |
|        |     | 數量 *              | 15                                 | >    |
|        | _   | 付款方式 *            | § 🗖                                | >    |
|        |     |                   | 確認刊登                               |      |
|        |     |                   |                                    |      |
|        |     |                   |                                    |      |

多規多價商品設定

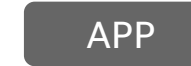

yahoo! 拍賣 多規多價商品設定

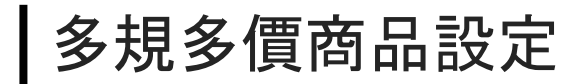

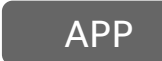

填寫規格

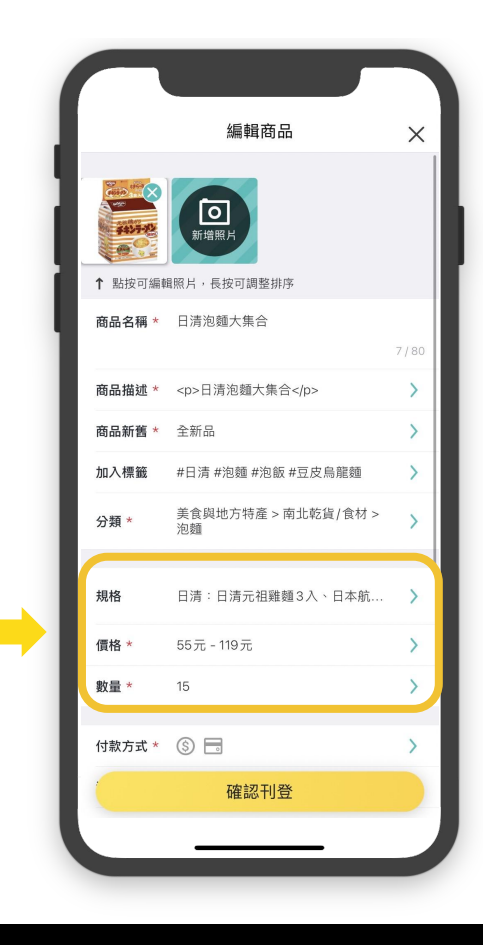

YCINOO-拍賣 多規多價商品規格設定

| 多成多俱向吅况怕改足  | く設定商品規格                                                                                                    |
|-------------|----------------------------------------------------------------------------------------------------|
|             | 你可以提供商品規格,如顏色和尺寸                                                                                                    |
|             | 規格名稱                                                                                                    |
|             | 日清                                                                                                    |
|             | ① 因商品已刊登,此欄位不可修改                                                                                                    |
|             | 選項                                                                                                    |
|             | 顏色為例,輸入例如:黑色、白色 新增                                                                                                    |
|             |                                                                                                    |
|             | 日清元祖雖麵3入 ×                                                                                                    |
|             | 日本航空JAL杯麵 ×                                                                                                    |
| 長按規格可調整順序 📫 | 日清豆皮烏龍麵×                                                                                                    |
|             | 日清班包紹人杯麵3入 ×                                                                                                    |
|             |                                                                                                    |
|             | ↑ 長按可調整順序                                                                                                    |
|             | 上傳規格圖片                                                                                                    |
|             | Windowski    Windowski    Windowski    Windowski      No.    Windowski    Windowski    Windowski      No.    No.    No.    Windowski      Windowski    Windowski    Windowski    Windowski |

Ychoo 拍賣 多規多價商品規格設定

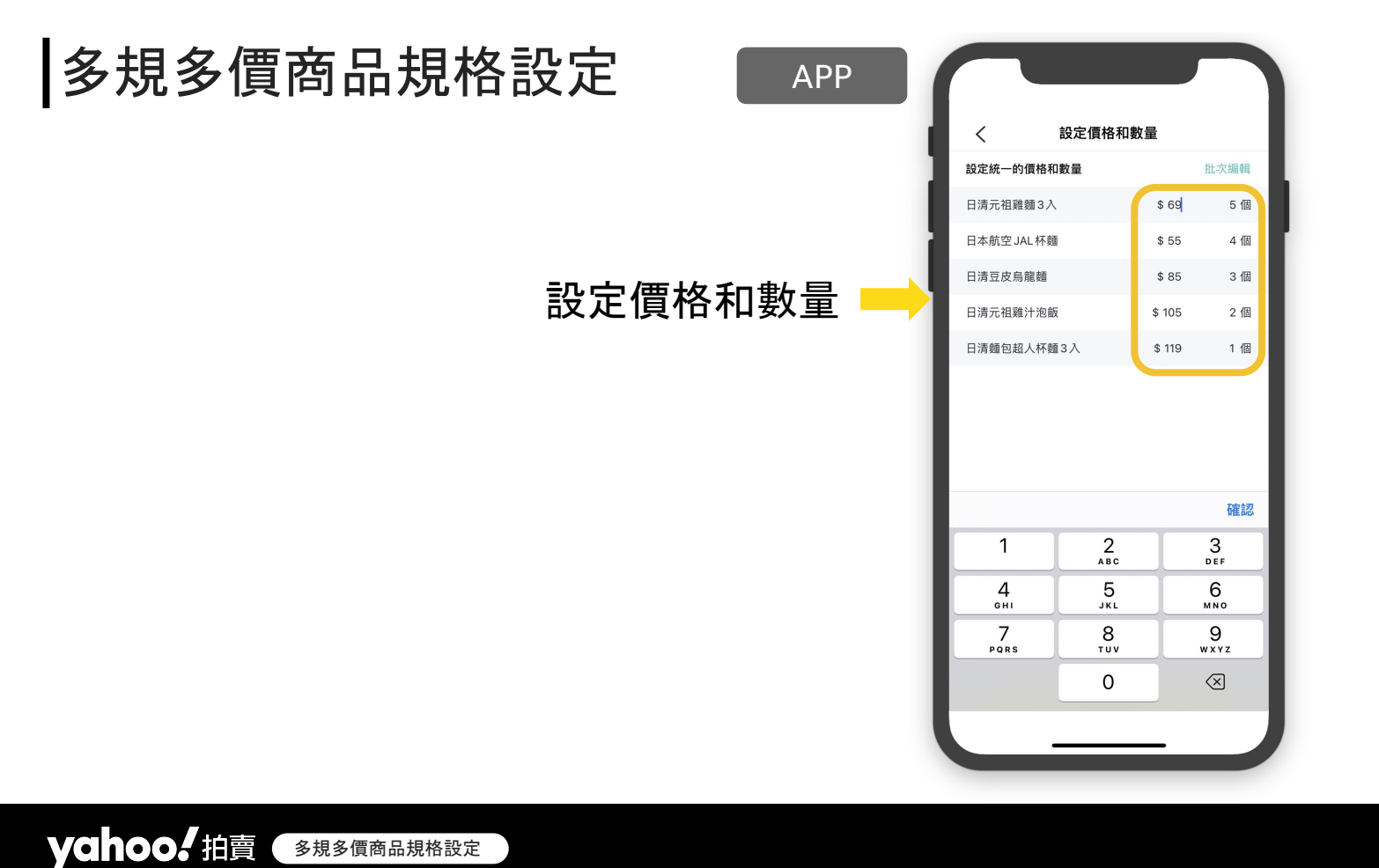

## 多規多價商品刊登完成

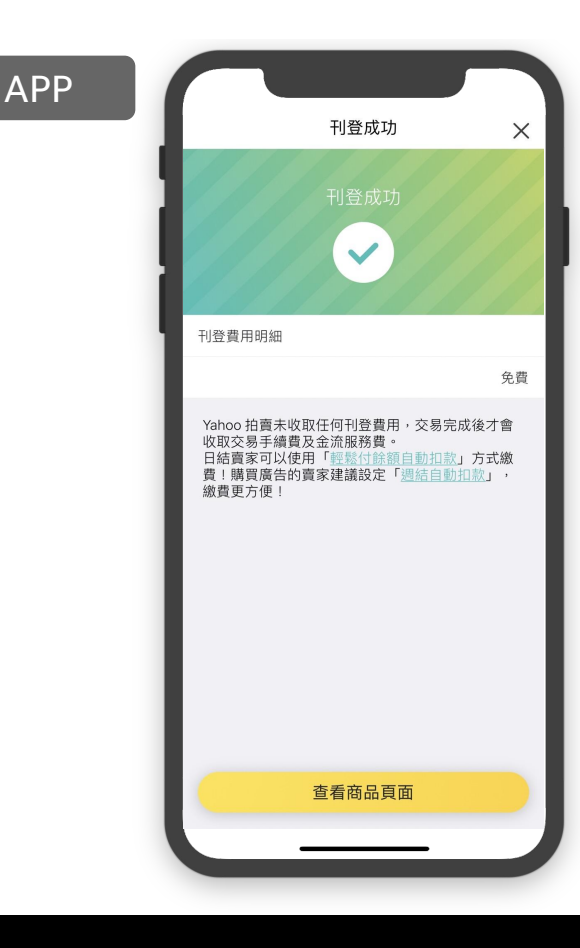

YCHOO. 拍賣(多規多價商品刊登完成)

## 多規多價商品頁呈現

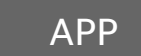

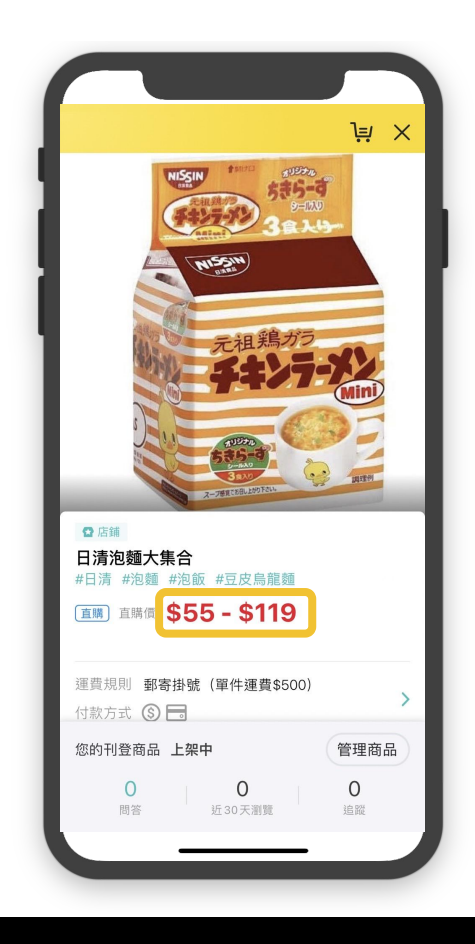

YCHOO.拍賣 多規多價商品頁呈現

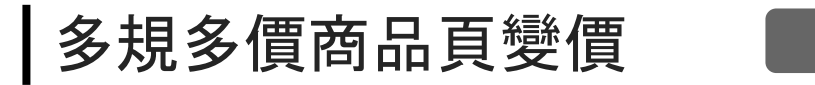

多規多價商品頁

yahoo! 拍賣

APP

### 點選不同商品,商品頁自動變價,不同規格對應不同價格

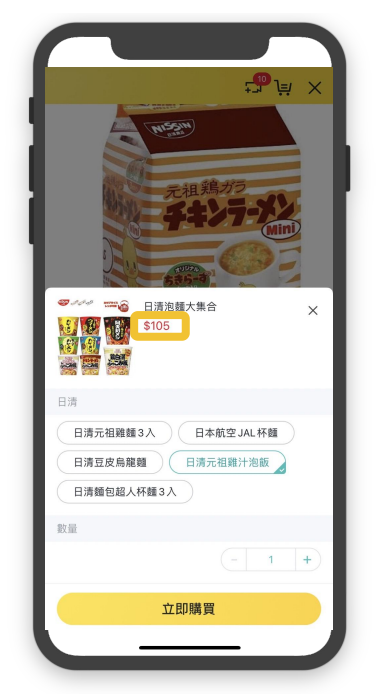

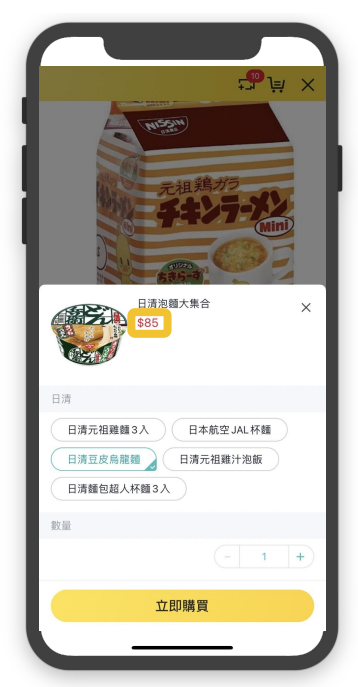

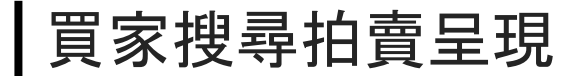

APP

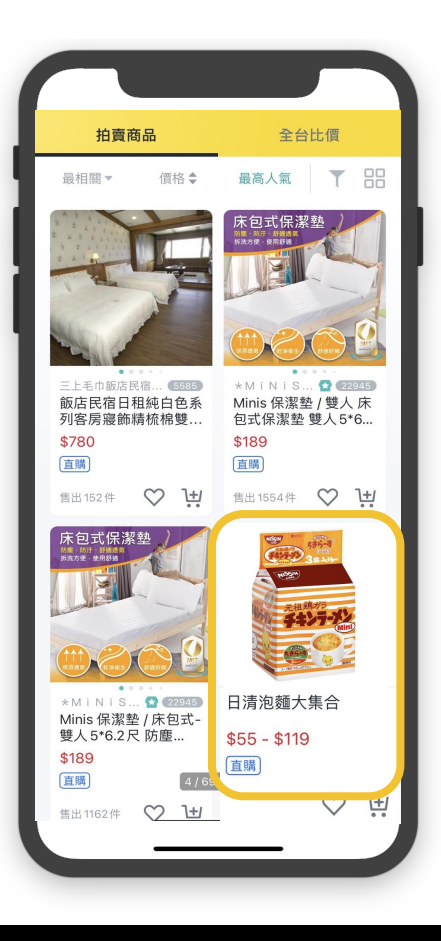

yahoo. 拍賣 APP按尋具-多規多價商 品

# 多規多價商品規範

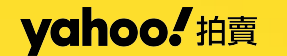

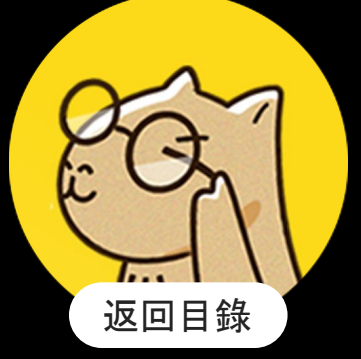

## 多規多價規格設定注意事項

### ※商品規格設定注意事項:

1. 一層規格上限為 100 組

- 2.「規格名稱」字數上限為
  - 14 個字 /「項目名稱」
  - 字數上限為 20 個字
  - (包含中英文)
  - (例如:規格名稱:
    - 鞋子尺碼,項目名稱:6號)
- 3. 規則名稱設定後就無法修改4.多規多價商品要總數量為0

才列為缺貨

### ※店鋪賣家二層多規格設定 注意事項:

- 1. 店鋪賣家可設二層規格 (例如:1.顏色 2.尺寸)
- 2. 兩層多規格的項目組合最多 可到 200 項(例如:100種 顏色\*2種尺寸 或 50種顏色 \*4種尺寸)
- 原已設定為一層多規格商品, 將無法修改為二層多規格, 請使用複製重新刊登。

### ※規格圖片注意事項:

- 1. 大小為10M以下的檔案
- 2. 格式需為jpg或jpeg或tiff或png
- 3. 規格小圖圖片尺寸最短邊不得 小於40px
- 4. 規格放大照片尺寸最短邊不得 小於400px

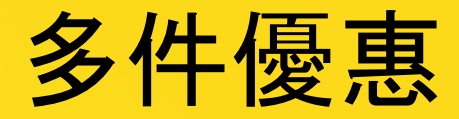

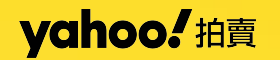

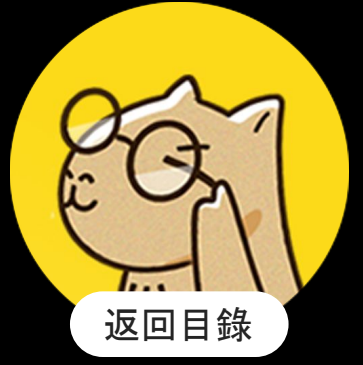

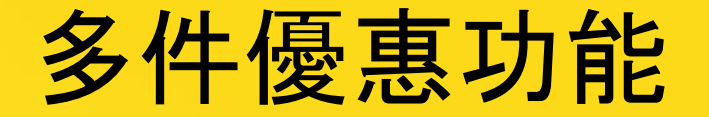

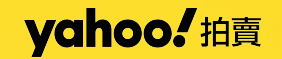

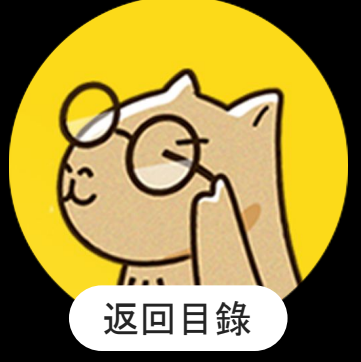

多件優惠功能介紹

yahoo! 拍賣

Yahoo奇摩拍賣提供賣家刊登時可就單筆商品(同一拍賣編號)設定多數量優惠,

而且此筆商品必須是採固定價制,即起標價=直購價的商品。

多件優惠功能介紹

賣家可設定 1-3 個條件(一次購買 X 件, 每件只要 XXX 元), 商品件數最少必須是 2 件,

而且優惠價格也必須是低於直購價(起標價)。使用本方案是不須支付任何費用的,它將會提高賣家的商品成交機率。

| 進階設定選巧 | 夏(非必填)         |           |   |  |  |
|--------|----------------|-----------|---|--|--|
| 多件優惠   | ☑ 設定一次購買多件享優惠價 |           |   |  |  |
|        | 1. 一次購買        | 件以上,每件 \$ | 元 |  |  |
|        | 2. 一次購買        | 件以上,每件 \$ | 元 |  |  |
|        | 3. 一次購買        | 件以上,每件 \$ | 元 |  |  |
|        |                |           |   |  |  |

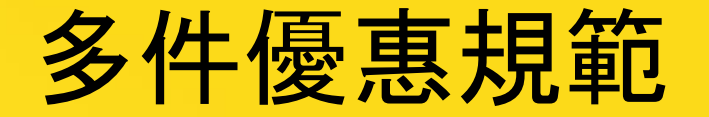

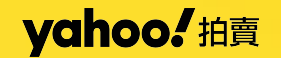

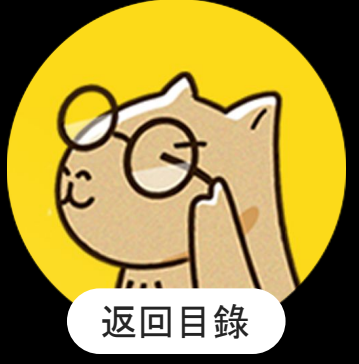

## 多件優惠商品規格設定注意事項

- 若商品無人出價:您可以新增多數量優惠方式設定,也可以修改任何金額或取消設定。
- 若商品有人出價:您僅能取消此優惠方式,不得修改優惠數量與金額或更改為其他優惠方式。
- 若選擇取消優惠設定則回復到原先刊登無優惠的商品價格,且無法再開啟。
- 若商品有人出價而賣家中途取消優惠方式的設定,並不會影響到先前以優惠價下標購買的買家
  權益,而且都會在《商品頁>出價紀錄>詳細記錄》看到完整的紀錄。
- 在賣家取消優惠方式後,買家下標就不再適用優惠價,但是可以用原設定的直購價下標購買。

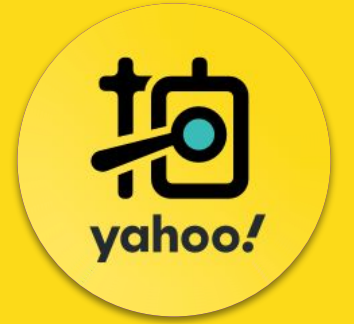

# 感謝您!除了這份教學指南 您還可以透拍賣大學 2.0 學習更多加值拍賣操作技巧

往拍賣大學 ►

往拍賣活動中心 ▶